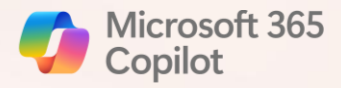

# Microsoft 365 Copilot

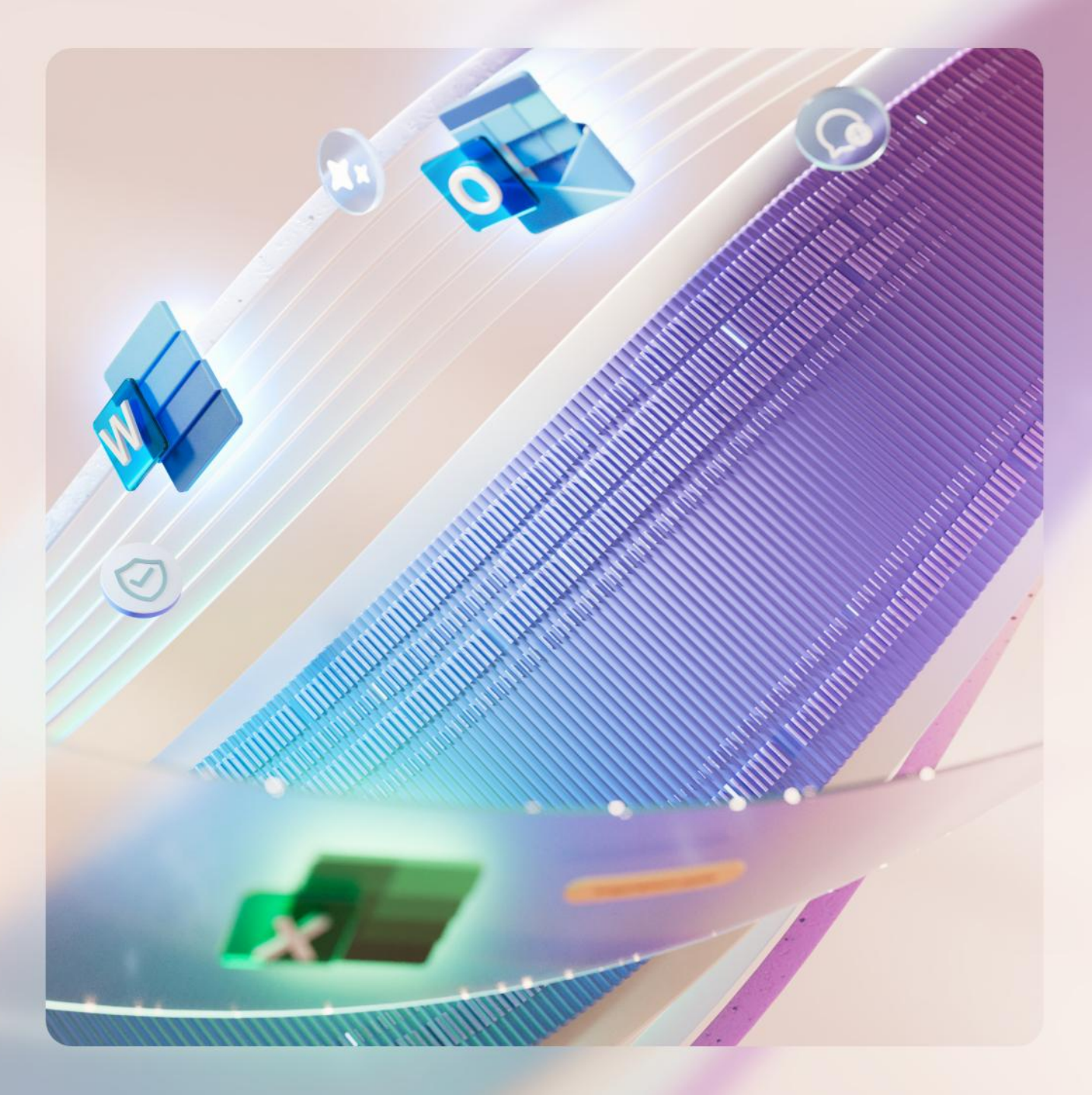

# Here's what you'll learn in this deck:

- What Copilot Chat is and how it's different from other AI chat tools
- How to use Copilot Chat
- What agents are in Copilot Chat and how to use them

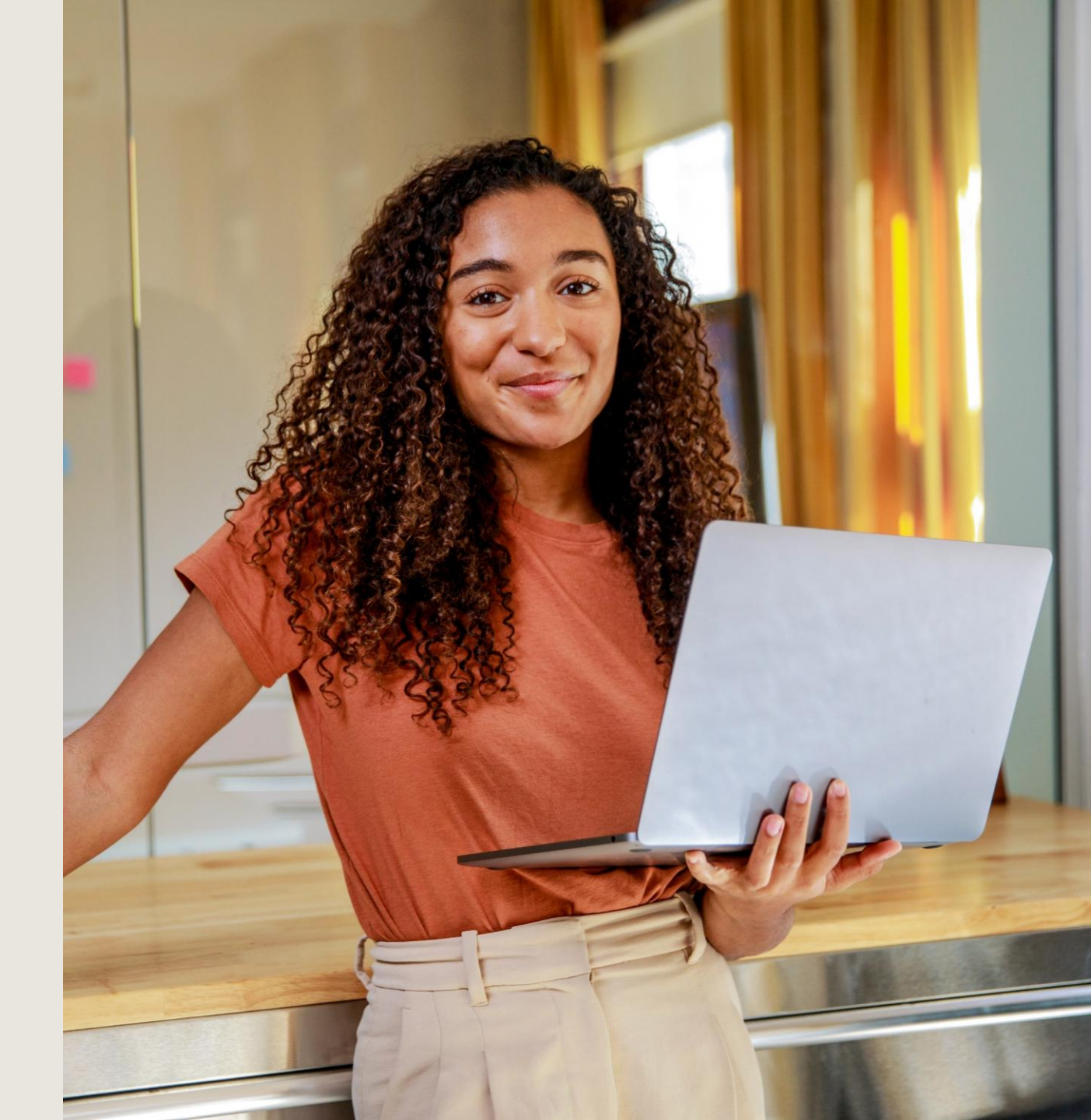

# Introduction to **Copilot Chat and** agents

Pskamork question or use to reference p

0

(j)

# Copilot is the UI for AI

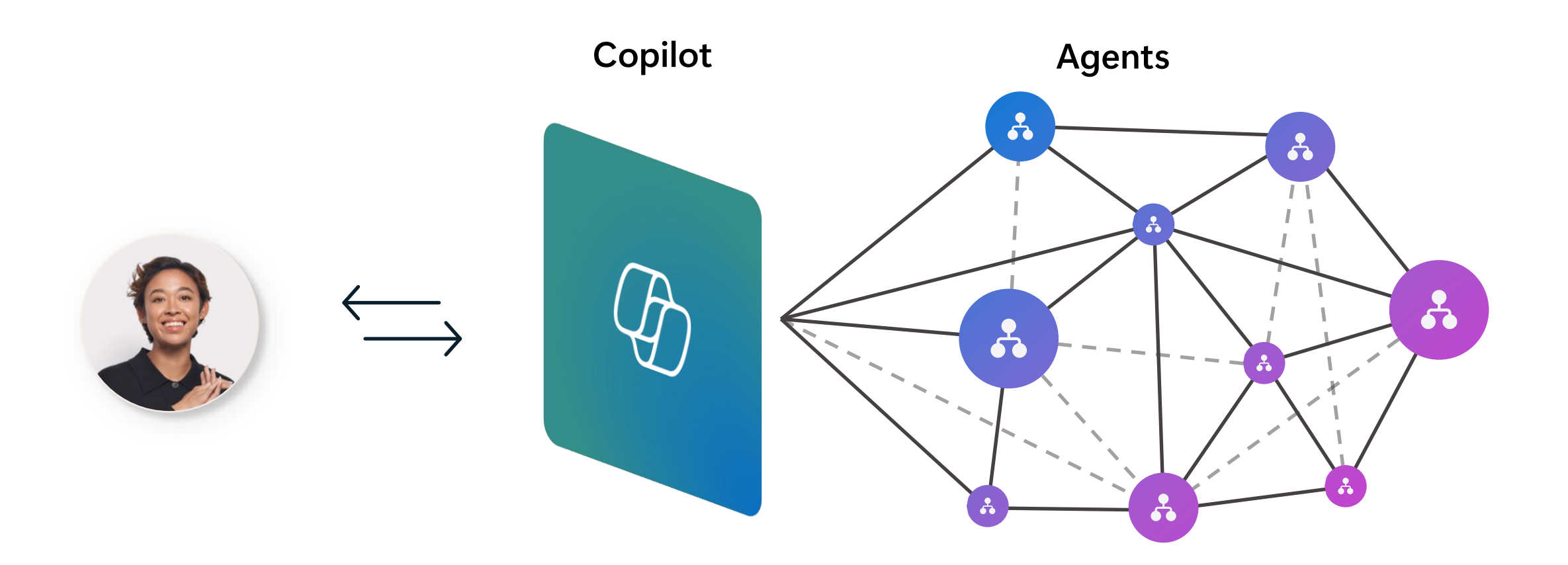

### The AI Adoption Curve

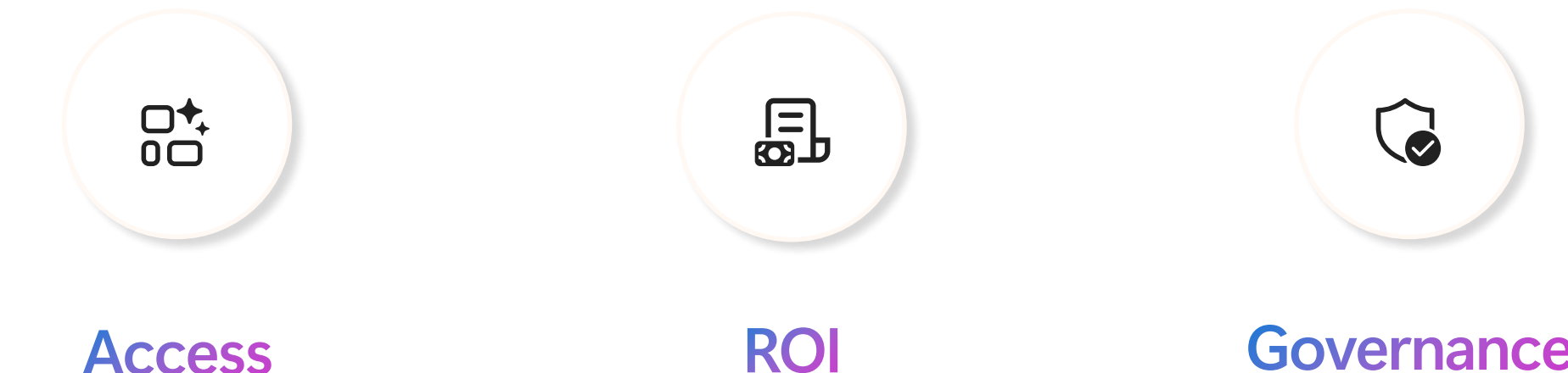

#### Access

provide broad access to AI within budget constraints

redesign business process to realize value of AI

#### Governance

deliver secure and compliant AI while managing agents

Introducing

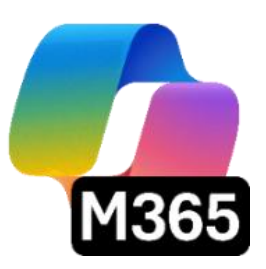

# **Microsoft 365 Copilot Chat**

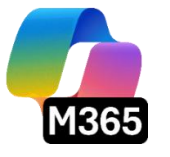

### Microsoft 365 Copilot Chat components

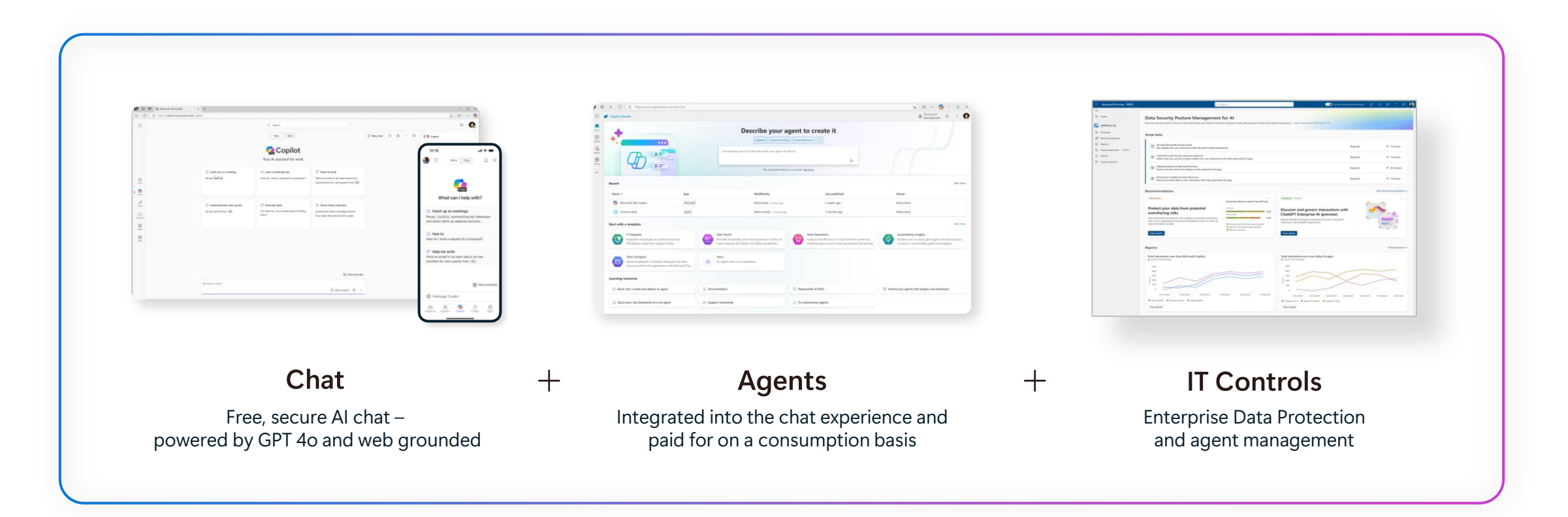

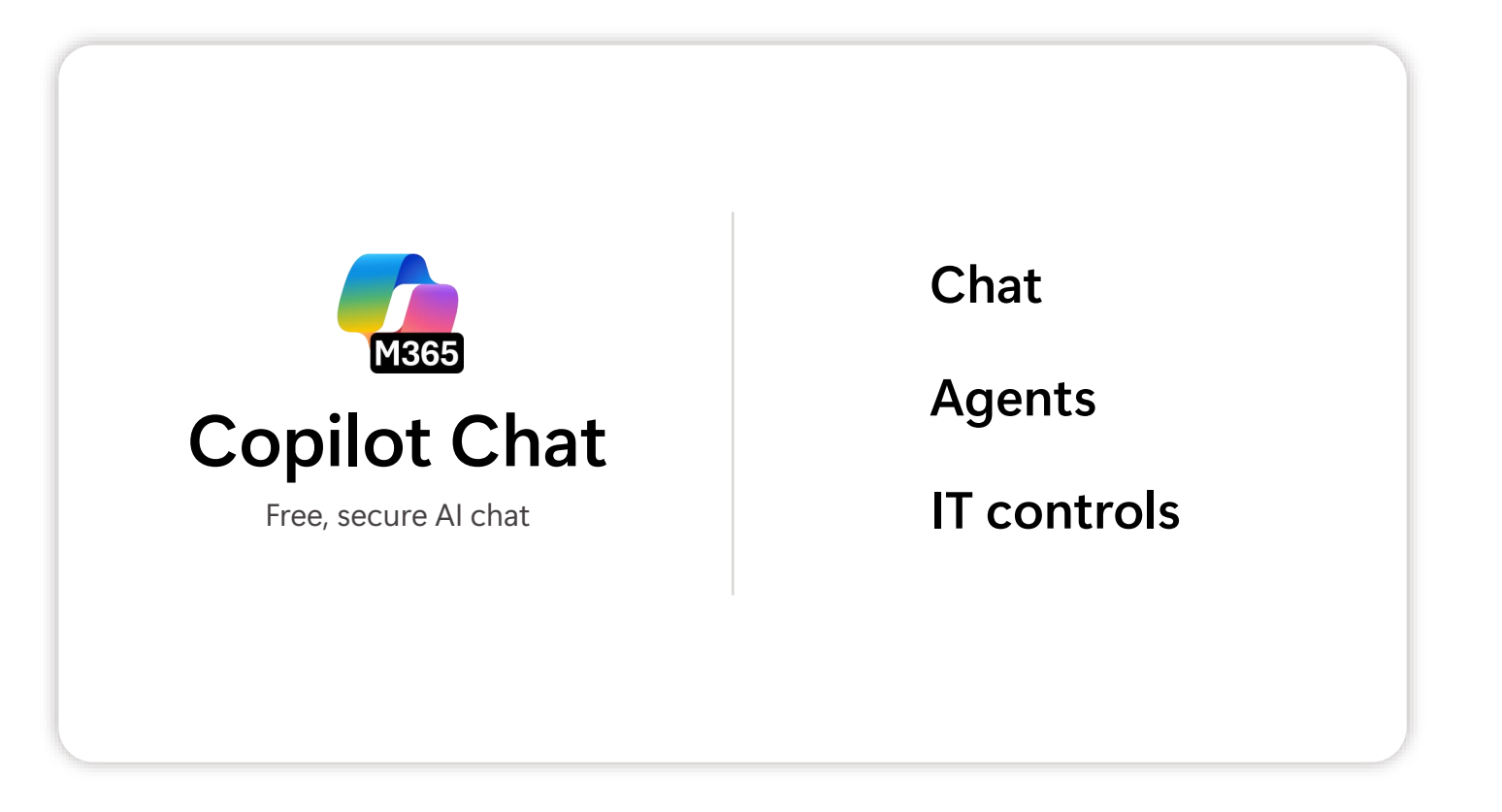

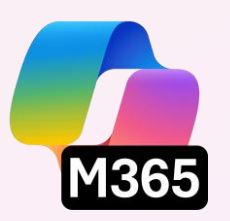

#### Microsoft 365 Copilot

Your personal AI assistant

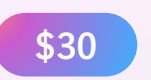

#### **Copilot Chat**

Free, secure AI chat

Ŧ

Chat Work scope

**Copilot in M365 apps** Teams, Outlook, Word, Excel, PowerPoint

Agents

**Copilot Control System** 

**Copilot Analytics** 

### **Scaling AI Transformation - pilot**

|   | - |   |  |   |   |  |  |   |  | - |   |   |   |  |   |  |   |   |   |   |   |   |   |   |  |
|---|---|---|--|---|---|--|--|---|--|---|---|---|---|--|---|--|---|---|---|---|---|---|---|---|--|
|   |   |   |  |   |   |  |  |   |  |   |   |   |   |  |   |  | - |   | - |   |   |   |   |   |  |
|   |   |   |  |   |   |  |  |   |  |   |   | • |   |  |   |  | - | - | - |   |   |   |   |   |  |
|   |   |   |  |   |   |  |  |   |  |   |   |   |   |  |   |  |   |   |   |   |   |   |   |   |  |
|   |   |   |  |   |   |  |  |   |  |   |   |   |   |  | - |  |   |   |   |   |   |   | • | - |  |
|   |   |   |  | - | - |  |  |   |  |   |   |   |   |  |   |  |   | - |   |   |   |   |   |   |  |
|   |   |   |  | - |   |  |  |   |  |   |   |   |   |  |   |  |   |   |   |   |   |   |   |   |  |
| - | - |   |  |   |   |  |  | - |  |   |   |   |   |  | - |  |   |   |   |   |   |   |   |   |  |
|   |   |   |  |   |   |  |  | - |  |   |   |   | • |  |   |  |   |   |   |   | - |   |   |   |  |
|   |   |   |  |   |   |  |  |   |  |   |   | • |   |  |   |  | - |   |   |   |   |   |   |   |  |
|   | - |   |  |   |   |  |  |   |  |   |   |   |   |  |   |  |   |   |   | - | - | • |   |   |  |
|   |   | - |  |   |   |  |  |   |  |   | - | - |   |  |   |  |   |   |   | - | - |   |   |   |  |

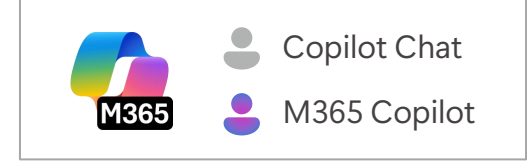

### **Scaling AI Transformation - adoption**

|   |   | - | - | - |   |   |   |   |   |   |   | - |   |   |   |   |   |   |   |   |   |   |   |   |   | - |   |   |   |   |   |   |   |
|---|---|---|---|---|---|---|---|---|---|---|---|---|---|---|---|---|---|---|---|---|---|---|---|---|---|---|---|---|---|---|---|---|---|
|   | - |   |   |   |   |   | - | - | - |   |   |   | - |   |   | - |   |   |   |   |   |   |   | - |   |   |   |   |   | - |   |   |   |
| - |   | - | - | • |   | • |   |   |   |   |   | - | - |   |   |   |   |   | - | - | - | - | • |   |   |   | - |   |   |   |   |   | • |
| - |   |   |   |   |   |   | • |   | • | - | - | - |   | - | - |   |   |   | - |   |   | - |   | - | - | • |   |   | • |   |   |   |   |
|   | • |   | • |   |   |   | • |   |   | • | • | • | • | • |   |   | - |   |   | • |   |   |   |   | • |   |   |   |   |   | • |   |   |
|   |   |   |   |   |   |   |   |   | • |   |   | - |   |   |   |   |   |   | - |   | - |   |   |   |   |   |   | - |   | - | • | - |   |
|   |   | - | - |   | • | - |   | • |   |   |   |   | - | - |   |   | - |   |   | • |   | - |   |   |   |   |   |   |   | - | • |   |   |
| - |   |   |   |   | - |   |   | - |   |   | - |   |   |   |   |   | - |   | - |   |   | - |   |   |   |   | - |   |   |   |   |   |   |
| - | • |   | - | • |   | - |   |   |   | - | - |   |   | - |   |   |   |   | - |   | - |   |   |   |   |   | - |   |   |   |   | - |   |
|   |   |   |   |   |   |   |   |   |   | - | - | - |   |   |   |   |   |   |   | • |   |   |   |   |   |   |   |   |   |   |   |   |   |
| - |   |   | - |   | • |   |   | - |   |   | - | - |   | - | - |   | - | - |   |   | - | - |   | - |   |   |   |   |   |   | • |   | • |
| - |   |   |   |   |   | - |   |   | • |   | - | - |   |   |   |   |   |   |   | - |   |   |   |   |   |   | - |   |   |   |   |   |   |
|   |   | - |   |   | - |   |   | - |   |   | - |   | - | - | - |   | - | - |   |   | - |   |   |   |   |   | - | - |   |   |   | - |   |

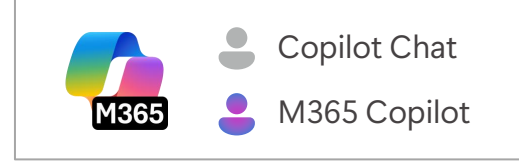

### **Scaling AI Transformation - complete**

|   | - |   | - |   | - | - |   | - | - |   | - | - |   | - |   | - |   | - | - |   | - | - | - |   | - |   | - |   | - |   | - |   |   |   |   |   |
|---|---|---|---|---|---|---|---|---|---|---|---|---|---|---|---|---|---|---|---|---|---|---|---|---|---|---|---|---|---|---|---|---|---|---|---|---|
|   |   |   |   | - | - | - | - |   | - |   | - |   | - |   | - |   | - |   |   | - |   |   |   | - | - | - |   |   | - |   | - | - |   |   |   | - |
| - |   |   | - | - | - |   | - | - |   | - | - |   | - |   |   | - | - | • | - |   |   |   | - |   | - |   | - |   | - | - |   |   |   | - | - |   |
| - |   | - | - | - | • |   |   | - |   |   |   |   | • | • | - | • |   |   | • |   |   |   | - | - | - | - |   |   |   | - |   |   |   | - |   | • |
| - | • | • |   | - | - |   |   |   | • | • | - | - | • |   |   | - | - |   |   | - |   | - |   | - | - |   | • | - |   | • | • |   | • | - | • |   |
| - | • |   | - |   | - | • |   | - | • |   | • | - | - | - |   | - |   |   | - | - | • |   | - |   | - |   | - | • |   | - | • |   |   | - |   | • |
| - |   | • | - | - | - |   |   |   | • | • | - |   | • |   |   | - |   |   |   | - | • | - | - | - |   |   | • |   |   | - | • |   | • | - | • |   |
|   | • | - | - |   | - | - |   | - | - | • | - | - | - | - |   | - | - |   | - |   | • |   | - |   | - |   | - | - |   | - |   |   | • | - |   | • |
| - |   | • |   | - | - |   |   | • | • | • |   | - | - | • |   | - | - |   | - | - |   | - | - | - | - |   | • |   |   | - | • |   | • | - | • |   |
| - | • |   | - | - | • | • |   | • | • |   | - | - |   | • |   | - |   |   | - | - | • | - |   | - | - |   | • | • |   | • |   |   | • |   | • |   |
| - |   | - |   | • |   | • |   |   | - |   | - |   | • |   |   |   |   |   |   |   |   |   | - | - | • |   |   | • |   |   | - |   |   | - |   | - |
| - |   |   | - | • | • |   |   | - |   |   | - | • | • | - |   | - | • |   | • | - |   | - |   | - | • |   | - |   |   | - |   |   |   | - |   | - |
|   |   | • | • |   |   | • |   | • | • |   |   |   |   |   | • |   |   | • |   |   | • |   |   |   |   | • |   |   |   |   | • |   | • | - | • | - |
| • |   | - |   | - | - | - | - | - |   | • |   | - |   | • |   | - | - |   | - | • |   | - | - | • |   | • |   | - |   | - | - |   | - |   | - | • |

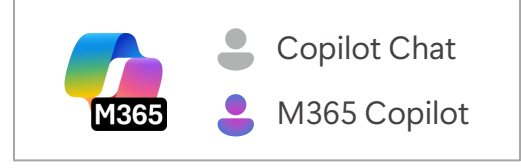

### Get started from the Microsoft 365 Copilot app

| 🍇 🕲 🗖 🤹 😋                   | pilot   Microsoft 365 Copilot × +                                 |                                                                                              |                                                             |                    | - 🗆 X                                                                                  |
|-----------------------------|-------------------------------------------------------------------|----------------------------------------------------------------------------------------------|-------------------------------------------------------------|--------------------|----------------------------------------------------------------------------------------|
| ← C 🖒 http                  | s://m365.cloud.microsoft/chat                                     |                                                                                              |                                                             |                    | τ₀ τ <u>⊨</u>                                                                          |
| Home                        |                                                                   | 🦾 Copilot                                                                                    |                                                             | 🕑 New chat 🤣 📑 🚥 🖬 | Copilot Agents Customer Support Market News                                            |
| Pages<br>Create<br>OneDrive | Idea<br>What are some trends in remote<br>and hybrid offices? Ask | e work Create an image of what a quantum computer would look like                            | Create What are some tips for writing a great LinkedIn post |                    | Chats Today EV23 Burdnet Summary                                                       |
|                             | What are some red flags to wa<br>for during an interview?         | ch out<br>Craft a green piece of software that<br>plants a virtual tree for every bug fixed. | Write a joke that my coworkers would find funny.            |                    | RFP For The New Market<br>What is the ratio of EV cars<br>I need your help to create a |
|                             |                                                                   |                                                                                              | 🖄 View prompts                                              | ;                  |                                                                                        |
| 203                         | Message Copilot                                                   |                                                                                              | ① Add content @ >                                           |                    |                                                                                        |

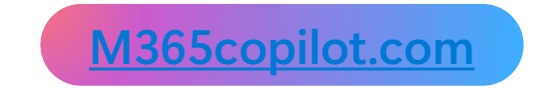

| LIOVINIO NI         | lirchaso and doniol/mont ontions                                                                                            |                               |                          |
|---------------------|----------------------------------------------------------------------------------------------------|-------------------------------|--------------------------|
|                     | di chase and deployment options                                                                                             | Microsoft 365<br>Copilot Chat | Microsoft 365<br>Copilot |
|                     |                                                                                                    | Free + Consumption            | \$30 pupm                |
| Chat                | Copilot Chat – Web grounded (powered by GPT 4o)                                                                             | •                             | •                        |
|                     | Copilot Chat – Work grounded (work data in your tenant's Microsoft Graph and 3rd party data via Graph connectors)           |                               | •                        |
|                     | Copilot Pages                                                                                                    | •                             | •                        |
|                     | File upload <sup>1</sup>                                                                                                    | •                             | •                        |
|                     | Code Interpreter <sup>1</sup>                                                                                               | •                             | •                        |
|                     | Image generation <sup>1</sup>                                                                                               | •                             | •                        |
| Agents <sup>2</sup> | Create agents using Copilot Studio <sup>3</sup> , including SharePoint agents                                               | •                             | •                        |
| -                   | Discover and pin agents                                                                                                    | •                             | •                        |
|                     | Use agents grounded on Web data                                                                                             | •                             | •                        |
|                     | Use agents grounded in work data (work data in your tenant's Microsoft Graph and 3rd party data via Graph connectors)       |                               | •                        |
|                     | Use agents that act independently using autonomous actions                                                                  |                               |                          |
| Personal assistant  | Copilot reasons over personal work data (e.g. Outlook, OneDrive, meeting transcripts)                                       |                               | •                        |
|                     | Copilot in Teams (Copilot in Meetings and Meeting Recap, insights from screen-shared content coming soon)                   |                               | •                        |
|                     | Copilot in Outlook (Prioritize my inbox, schedule focus time and 1:1 meetings, draft agendas, summarize message threads)    |                               | •                        |
|                     | Copilot in Word (Suggestions for structure, flow, and tone, draft and summarize documents)                                  |                               | •                        |
|                     | Copilot in Excel (Python, getting started experience, create formulas and visualizations using natural language)            |                               | •                        |
|                     | Copilot in PowerPoint (Narrative builder, presentation translation, generate slides or images aligned to company branding ) |                               | •                        |
|                     | Copilot Actions                                                                                                    |                               | In preview               |
|                     | Pre-built M365 agents (Interpreter, Facilitator, Project Manager, Employee Self-Service)                                    |                               | In preview               |
| Copilot Control     | Enterprise Data Protection (EDP)                                                                                            | •                             | •                        |
| System              | IT management controls                                                                                                    | •                             | •                        |
|                     | Agent management                                                                                                    | •                             | •                        |
|                     | SharePoint Advanced Management                                                                                              |                               | •                        |
|                     | Copilot Analytics to measure usage and adoption <sup>4</sup>                                                                |                               | •                        |
|                     |                                                                                                    |                               |                          |

#### Elevilele www.elesee.evel.elevile.wee.evet.evet.evet.

1. Limits apply. 2. Applies to employee-facing agents only. 3. Learn more about the full capabilities of Copilot Studio: aka.ms/CopilotStudioCapabilities 4. Basic reporting in Microsoft Admin Center available for Copilot Chat.

### What is Copilot Chat?

### Your approved AI chat tool

#### Microsoft 365 Copilot Chat is an AI chat tool built

**specifically for work.** It uses the latest AI models and data from the web to answer your questions, generate content and ideas, and find information. It also protects your data so information from your chat conversation does not get exposed to the public.

In addition, with Copilot Chat you can:

- Upload files to get responses based on information from your work documents, presentations, etc<sup>1</sup>.
- Generate images<sup>1</sup> and data visualizations.
- Refine and collaborate on chat responses.
- Connect Copilot Chat to your organization data like team documents and internal SharePoint sites<sup>2</sup>.

| <ul> <li>Image: Complete the serve free free free free free free free</li></ul>                                                                                                    | - C D https://m365.cloud | .microsoft/chat                                                           |                                                                                               |                                                                   |                    |                                                                                                    | 18  | î, |
|----------------------------------------------------------------------------------------------------|--------------------------|---------------------------------------------------------------------------|-----------------------------------------------------------------------------------------------|-------------------------------------------------------------------|--------------------|----------------------------------------------------------------------------------------------------|-----|----|
| Image: Construction       Image: Construction       Image: Construction<                                                                                                    | iii<br>Aa<br>Marta       |                                                                           | 🚰 Copilot                                                                                     |                                                                   | 🕜 New chat 🤄 🕼 … 🖻 | Agents Customer Support Market News                                                                             |     |    |
| Best       Image: An and a set of watch out for during an interview?       (*) Cade       Image: Cade and a set of watch out for during an interview?       Image: Cade and a set of watch out for during an interview?       Image: Cade and a set of watch out for during an interview?       Image: Cade and a set of watch out for during an interview?       Image: Cade and a set of watch out for during an interview?       Image: Cade and a set of watch out for during an interview?       Image: Cade and a set of watch out for during an interview?       Image: Cade and a set of watch out for during an interview?       Image: Cade and a set of watch out for during a set of watch out for during an interview?       Image: Cade and a set of watch out for during a set of watch out for during an interview?       Image: Cade and a set of watch out for during a set of watch out for during an interview?       Image: Cade and a set of watch out for during a set of watch out for during a set of watch out for during a set of watch out for during a set of watch out for during a set of watch out for during a set of watch out for during a set of during a set of during a set | Progen<br>Create         | Idea<br>What are some trends in remote work<br>and hybrid offices?        | Design<br>Create an image of what a quantum<br>computer would look like                       | Create<br>What are some tips for writing a great<br>Linkedin post |                    | Proposal Generation     Get Copilot agents     Create an agent     Chats                                        |     |    |
|                                                                                                    | adous<br>Ber             | Ask     What are some red flags to watch out     for during an interview? | 1/2 Code<br>Cath a green piece of software that<br>plants a virtual tree for every bug flued. | Logh     Write a joke that my convolvers would     find sumy.     |                    | Today<br>FY23 Budget Summary<br>RIP For The New Marke<br>What is the ratio of EV c<br>I need your help to crear | e a |    |
| With prompts                                                                                                    | 8                        | hterene fasier                                                            |                                                                                               | 登 View prompt                                                     | s                  |                                                                                                    |     |    |

#### Get started by going to <u>M365Copilot.com</u>

<sup>1</sup>Image generation and file upload limits apply.

<sup>2</sup>Connecting Copilot Chat to your organization data is only available if your organization admin has enabled this capability.

# Access Copilot Chat from where you're working

#### M365Copilot.com

| <b>6</b> €<br>€ 0                         | Copiler   Microseft MS Copiler X     Copiler   Microseft MS Copiler X     Traps.com 365.cloud.microsoft.chat | +                                                                 |                                                                                                |                                                                    |                      | - 0 )<br>G ( ) ( ) -                                                                                                    |
|-------------------------------------------|----------------------------------------------------------------------------------------------------|-------------------------------------------------------------------|------------------------------------------------------------------------------------------------|--------------------------------------------------------------------|----------------------|----------------------------------------------------------------------------------------------------|
| :::<br>:::::::::::::::::::::::::::::::::: |                                                                                                    |                                                                   | 🚰 Copilot                                                                                      |                                                                    | 🛞 Now chat ) 🌣 👹 — 🕬 | Capitor Agents  Agents  Culturer Support  Market News  Support Concerning                                                                                                    |
| 10 - E (1)                                |                                                                                                    | Mea<br>What are some trends in remote work<br>and hybrid offices? | Design<br>Create an image of what a quantum<br>computer would look like                        | Create<br>What are some tips for writing a great<br>LikitedIn post |                      | Proposal Constances                                                                                                    |
| ₫ 88 _ § C                                |                                                                                                    | Ad where we need toge to well-have for during an interview?       | <sup>43</sup> Code<br>Code a general software that<br>plates a small tree for every log field. | Cogh<br>Wite sjile far ny noeder wold<br>Ref lany:                 |                      | Coar<br>Taliy<br>1723 haliyat Sammar<br>Hill Yara Tah Ana Makat<br>Hili Yara Tah Ana Katat<br>Hili Yang Katat<br>I Yanah Jana Majata Katat<br>I Yanah Jana Majata Katat<br>I Yanah Jana Majata Katat |
|                                           |                                                                                                    |                                                                   |                                                                                                | 👙 View prompt                                                      |                      |                                                                                                    |
| 4                                         |                                                                                                    | Message Copilot                                                   |                                                                                                | 🛞 Add content 🛞 🗦                                                  |                      |                                                                                                    |

#### Microsoft 365 Copilot app\*

| 6 0                                   | 🖸 🧕 Copilat   Microsoft 365 Copilat — X | +                                                                          |                                                                                           |                                                                  |                            | - D                                                                                          |
|---------------------------------------|-----------------------------------------|----------------------------------------------------------------------------|-------------------------------------------------------------------------------------------|------------------------------------------------------------------|----------------------------|----------------------------------------------------------------------------------------------|
| < C                                   | C    Imps//m365.cloud.microsoft/chot    |                                                                            |                                                                                           |                                                                  |                            | 9 Ø                                                                                          |
| 19                                    |                                         |                                                                            | 🕵 Copilot                                                                                 |                                                                  | (2) New chat (2) (2) − (2) | Capitor<br>Agents<br>Cuttomer Support                                                        |
|                                       |                                         | Mee     What are some trends in remote work     and hybrid offices?        | Design<br>Create an integer of whot a quantum<br>computer would look like                 | Orease<br>What are some tips for writing a great<br>Likedin post |                            | Market News   Market News   Market News   Genesation   Gen Copilot agents   Monte on agent   |
| 0 0 0 0 0 0 0 0 0 0 0 0 0 0 0 0 0 0 0 |                                         | Ask     What are some red large to watch out     for sharing an interview? | Orde     Cost a green pleased adheses that     plants a vistual tree for every bug fixed. | Coupt<br>With a joke that my coveriens would<br>find family.     |                            | Chas<br>Table<br>1923 Budget Summary<br>HFFor The New Market<br>What is the ratio of DY cars |
| 0                                     |                                         | þírnagi Gyilid                                                             |                                                                                           | S Very prompte                                                   |                            |                                                                                              |
| 4                                     |                                         |                                                                            |                                                                                           | 🛞 Add content                                                    |                            |                                                                                              |

Outlook app (Coming soon)\*

0 0 0 0 0 0 0

#### Edge browser sidebar

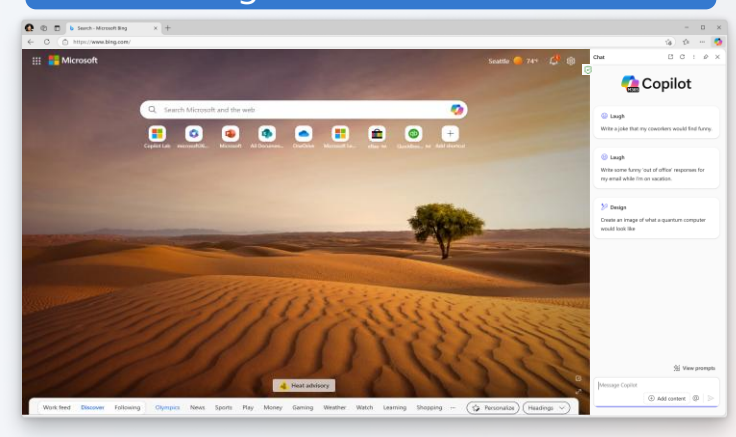

#### Teams app (Coming soon)\*

|                                                                                                    | < > Q Search                                                           |                                                                                                 |                                                                                                    |    |                                                                                                    | - 4    | 💽 Outlook | Q. 5ea | th                                                                         |                                                                                                    |                                                 |
|----------------------------------------------------------------------------------------------------|------------------------------------------------------------------------|-------------------------------------------------------------------------------------------------|----------------------------------------------------------------------------------------------------|----|----------------------------------------------------------------------------------------------------|--------|-----------|--------|----------------------------------------------------------------------------|----------------------------------------------------------------------------------------------------|-------------------------------------------------|
| <br>Chat T C C C C C C C C C C C C C C C C C C                                                                                                    | O Mos<br>What are some levels in mode work,<br>and hybrid offwar       | Copilot<br>Vour everyday Al companion<br>One aningo of white a guester<br>compare used that its | Pose due     Control     Control     Contro     Control     Control     Control     Control     Control     C | 00 | Ches<br>Today<br>Fabrikan<br>Hartin hartin nay Halas<br>Whartin hartin nay Halas<br>Whartin ya day koshiller<br>Wharting<br>Halanday<br>Best bilapsing companies | Dermer |           |        | Vites<br>What are some trends in remote work<br>and hybrid offunct         | Copilot<br>Vour everyday Al companion<br>Course in ingig of obta a guarter<br>comparer small biak the | Creates<br>What are some tips<br>United in post |
| Image: Section of the section of the sectio | (*) Ad<br>Mind are goes eef flags to each and<br>for during as sourced | O Cale<br>Out a gener plane of urbane that<br>plane a value for the very log field.             | tage     When a jube that my consider variant     that my consider variant     that mys.                                                                                                    |    |                                                                                                    |        |           |        | An     What are some relifique to work the at     the during at intervent? | ♦ Code<br>Code a generative of unbase that<br>patient a visitative for every log find.                | Daugh<br>Write a joke that my<br>find Saray.    |
|                                                                                                    | Message Copilot                                                        |                                                                                                 | 19 10 ≥                                                                                                    |    |                                                                                                    | - 1    |           |        | Message Copilot                                                            |                                                                                                    |                                                 |

#### Microsoft 365 Copilot mobile app

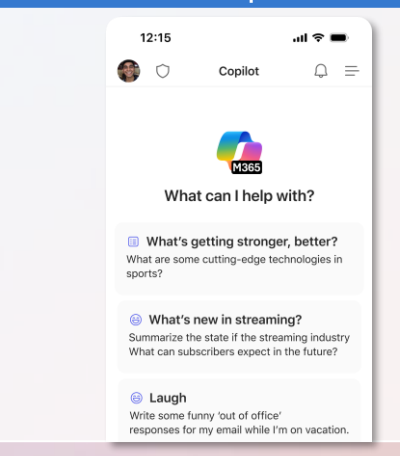

\*Ensure Copilot is pinned to your left navigation across Teams, Outlook, and the Microsoft 365 app. Note : Teams App already available via the Teams Admin Center.

### Use Copilot Chat on the go

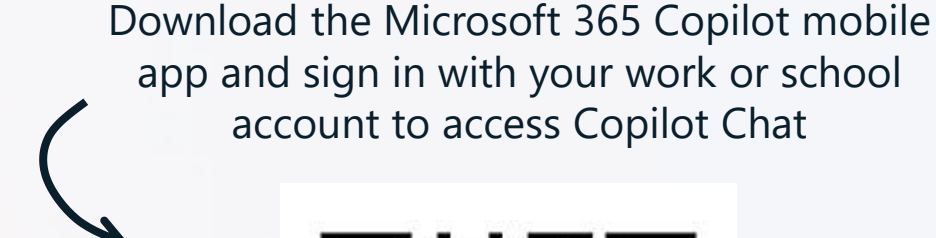

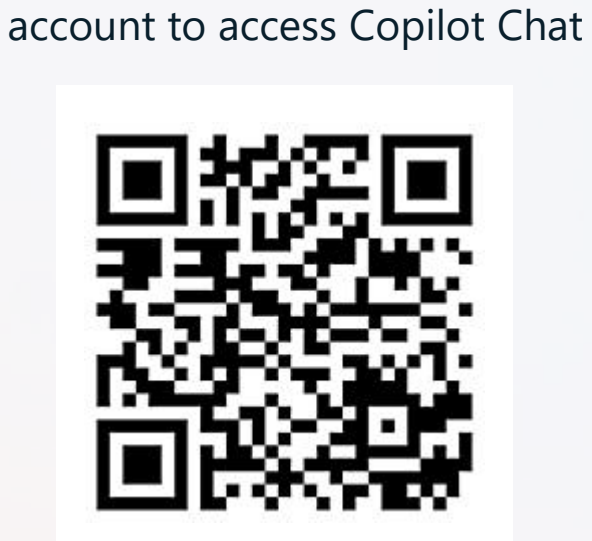

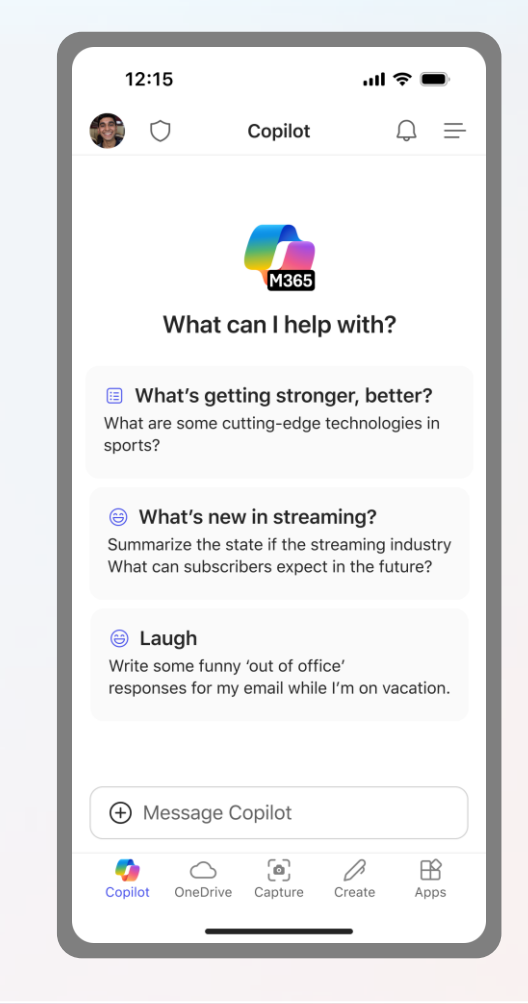

### Get started with Copilot Chat

#### Microsoft 365 Copilot Chat

# Enterprise-ready web chat

| organized by region.                                                                                                    |
|----------------------------------------------------------------------------------------------------|
| Here's a table showing the ratio of electric vehicles (EV#) to EV chargers by region in the US for the part there part there is a start of the part of the part there is a start of the part of the part there is a start of the part of the part of th |
| What factors influence these ratios? How does this compare to other count                                                                                                    |

Bak me anything.

Copilot What is the rates of EV

囱

Q

6

Capitot Progen

> Compose BB

Appr

# **Pinning Microsoft Copilot**

#### Encourage your organization to use Copilot by pinning it to the navigation bar of the Microsoft 365 apps.

By default, Copilot is not pinned to the navigation bar. Users will be asked if they want to pin Copilot.

Administrators can change this behavior by selecting an option for pinning Microsoft Copilot to the navigation bar:

| <u>م</u> ۱   | vicrosoft 365 Admin Cente | er × +              |                                                               |                                                                                                    |
|--------------|---------------------------|---------------------|---------------------------------------------------------------|----------------------------------------------------------------------------------------------------|
| $\leftarrow$ | → C 🗅                     | https://admin.micro | soft.com                                                      |                                                                                                    |
|              | Microsoft 365 adı         | min center          |                                                               | 🔎 Search for users, groups, sett                                                                                                    |
| =            |                           |                     | Home > Copilot                                                |                                                                                                    |
| ŵ            | Home                      |                     |                                                               |                                                                                                    |
| R            | Users                     | ~                   | Copilot                                                       |                                                                                                    |
| Ģ            | Devices                   | ~                   | Manage everything related to Copilot. View insights about     | how people are using and learning                                                                                                    |
| 'n           | Teams & groups            | ~                   | about Copilot, assign licenses, find training, change setting | is, and more.                                                                                                    |
| 0<br>8       | Roles                     | ~                   | Discover Settings                                             |                                                                                                    |
| 5            | Resources                 | ~                   |                                                               |                                                                                                    |
|              | Billing                   | $\sim$              | Name ↓ Des                                                    | cription                                                                                                    |
| Ð            | Copilot                   |                     | Pin Microsoft Copilot to the navigation bar Cho               | oose whether users have Copilot pinned to the national states and the second second seco |
| Ģ            | Support                   | $\sim$              |                                                               |                                                                                                    |
| );           | Settings                  | $\sim$              |                                                               |                                                                                                    |
| ß            | Setup                     | $\sim$              |                                                               |                                                                                                    |
| ~            | Reports                   | ~                   |                                                               |                                                                                                    |
| ≫            | Health                    | ~                   |                                                               |                                                                                                    |
| Adm          | in centers                |                     |                                                               |                                                                                                    |
| θ            | Security                  |                     |                                                               |                                                                                                    |
| 9            | Compliance                |                     |                                                               |                                                                                                    |
| Þ            | Device Management         |                     |                                                               |                                                                                                    |
| ٨            | Azure Active Directory    | /                   |                                                               |                                                                                                    |
| 98           | Exchange                  |                     |                                                               |                                                                                                    |
| ₽            | Sharepoint                |                     |                                                               |                                                                                                    |
| 6            | Teams                     |                     |                                                               |                                                                                                    |
| E            | All admin centers         |                     |                                                               | ,                                                                                                    |

#### Pin Microsoft Copilot to the navigation bar Changes saved. Users will begin to see them in mid-September 2024. Learn more $\times$ about when Copilot will be pinned in each app Pin Copilot to the navigation bar to make it easier for people in your organization to access it in Teams, Outlook and the Microsoft 365 app on web, desktop, and mobile. Jsers with a license for Copilot for Microsoft 365 will have it pinned by default. Aicrosoft Copilot used with Entra ID is governed by your agreement for Online Services. earn more about how this setting works Pin Microsoft Copilot to the navigation bar (recommended) Do not pin Microsoft Copilot to the navigation bar Pin Microsoft Copilot to the navigation bar (recommended) Do not pin Microsoft Copilot to the navigation bar Allow users to be asked whether they want to pin it

Learn more about pinning Copilot

# Sign in with your work account

- Navigate to <u>M365Copilot.com</u> on your preferred browser on your device to get to Copilot Chat.
- Ensure you're signed in with your work account.

You will know you are successfully signed in to Copilot Chat when you see the green shield icon in next to "New chat" and the Microsoft 365 Copilot icon at the top of the page.

|                  |                                                              |                                                                                                |                                                                   | ⊕ New chu | So Si                                                                                                    |
|------------------|--------------------------------------------------------------|------------------------------------------------------------------------------------------------|-------------------------------------------------------------------|-----------|----------------------------------------------------------------------------------------------------|
| Home             |                                                              | Copilot                                                                                        |                                                                   | Ŭ         | Agents Customer Support Market News                                                                                    |
| Pages<br>Create  | Vitea<br>What are some trends in<br>and hybrid offices?      | Create an image of what a quantum computer would look like                                     | Create<br>What are some tips for writing a great<br>LinkedIn post |           | Proposal Generation Get Copilot agents Create an agent Create an agent                                                 |
| OneDrive<br>Apps | Ask     What are some red flags     for during an interview? | 4/> Code<br>Craft a green piece of software that<br>plants a virtual tree for every bug fixed. | Lough Write a joke that my coworkers would find funny.            |           | Today<br>FY23 Budget Summary<br>B/P for The New Market<br>What is the ratio of EV cars<br>I need your help to create a |
|                  |                                                              |                                                                                                |                                                                   |           |                                                                                                    |
|                  |                                                              |                                                                                                | ্ণ্ট্রা View prompts                                              |           |                                                                                                    |
| ®<br><b>(4</b> ) | Message Copilot                                              |                                                                                                | ① Add content @ >                                                 |           |                                                                                                    |

If you are not signed in with your work account, Enterprise Data Protection does not apply.

### Get to know Copilot Chat

Start at

M365Copilot.com

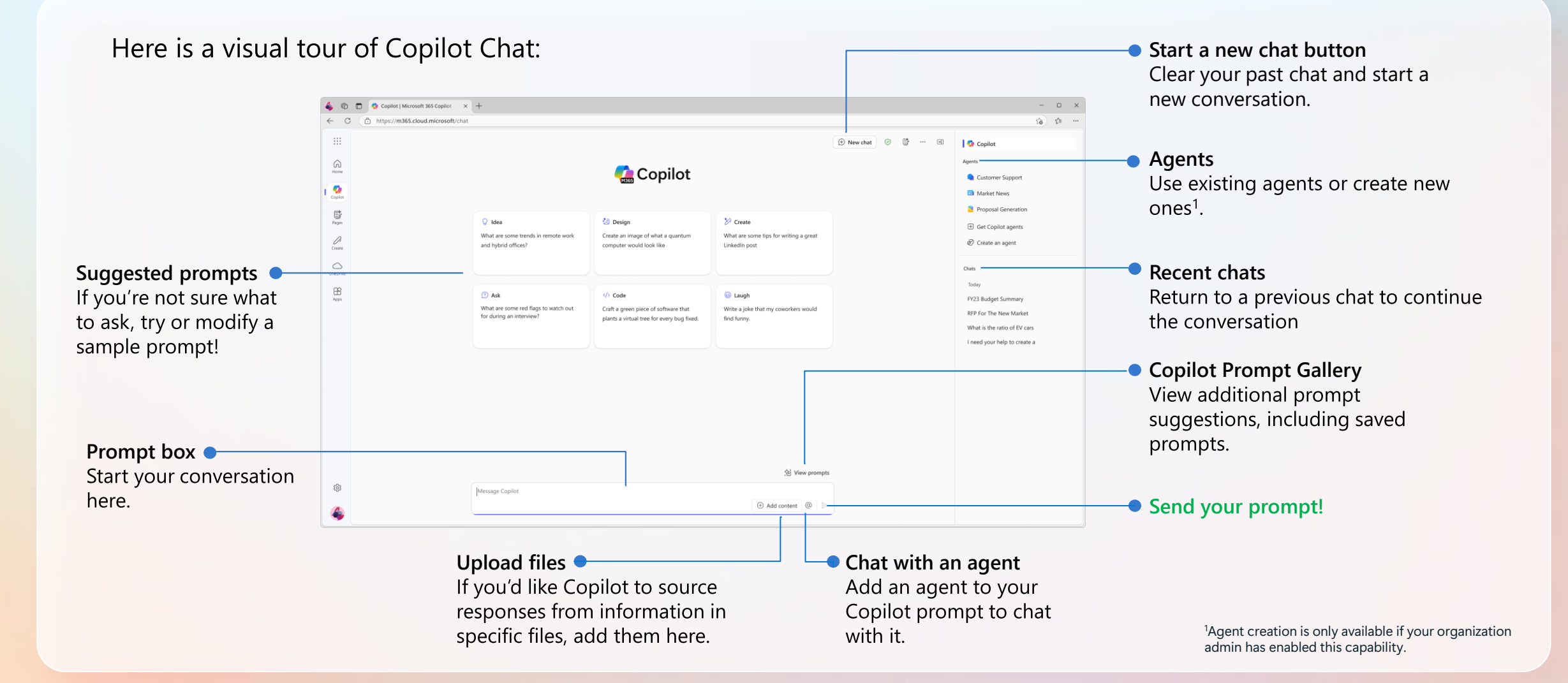

## How to chat in 3 steps

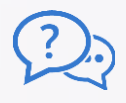

Message Copilot

1. Enter your prompt

Enter your detailed prompt in the text box at the bottom. If you would like Copilot to source information from any reference files, you can upload them in your prompt by selecting the "Add content" button.

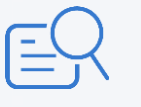

2. Check sources

Copilot Chat is transparent about the sources of its information. See these sources listed underneath the answer.

Vet these sources and validate your answers.

2 contoso.com

Learn more V 1 microsoft.com

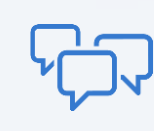

3. Continue the conversation

You can ask follow-up questions as you would in a conversation. You can refine the answer too.

For example, try "Write a shorter answer" or "Give me more detail." You can also select suggested prompts.

⊕ Add content @ ≥

# What is a "prompt?"

| 💪 💿 🛅 🧔 Copilot   Microsoft 365 Copilot | × +                                                                       |                                                                                            |                                                                   |              | - o ×                                                                                                    |
|-----------------------------------------|---------------------------------------------------------------------------|--------------------------------------------------------------------------------------------|-------------------------------------------------------------------|--------------|----------------------------------------------------------------------------------------------------|
| ← Ø 🗄 https://m365.cloud.microsoft      | t/chat                                                                    |                                                                                            |                                                                   |              | 18 ta                                                                                                    |
| III<br>Mone<br>1 Coperat                |                                                                           | Copilot 🏠                                                                                  |                                                                   | (2) New chat | Copilot<br>Agents<br>Customer Support<br>Market News                                                                   |
| Pagan<br>Cauta<br>Cauta                 | Idea<br>What are some trends in remote work<br>and hybrid offices?        | Design<br>Create an image of what a quantum<br>computer would look like                    | Create<br>What are some tips for writing a great<br>LinkedIn post |              | Proposal Generation  Get Copilot agents  Chais Chais                                                                   |
| Henry Approx                            | Ask     What are some red flags to watch out     for during an interview? | Code<br>Craft a green piece of software that<br>plants a virtual tree for every bug fixed. | Laugh<br>Write a joke that my coworkers would<br>find funny.      |              | today<br>FY23 Budget Summary<br>RIP For The New Market<br>What is the ratio of EV cars<br>I need your help to create a |
|                                         |                                                                           |                                                                                            | St View prompt                                                    | s            |                                                                                                    |
| Message Copilot                         |                                                                           |                                                                                            |                                                                   | (+) Add      | content @ >                                                                                                    |

Get started by entering your prompt in the text box

#### Prompts are how you have a conversation with Copilot

Use plain but clear language and provide context like you would with an assistant.

Enter your first prompt in the text box at the bottom of your screen, like "Draft a cold call email to a customer."

# What makes an effective prompt?

#### Dess Effective

- × Vague
- × Just a few words
- × No context on preferred output

**Example:** *Summarize news about [company name].* 

The recap may be more vague than desired, or in a format that you were not seeking.

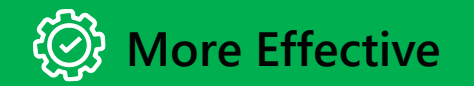

- ✓ Specific and detailed
- ✓ In full sentences, with instructions
- ✓ States the tone, purpose, preferred format, etc.

**Example:** I work in marketing and focus on competitor research. Give me a concise summary of recent news about [company name]. Focus on announcements about new product lines. Provide the answer in two to three paragraphs and use a business tone.

But there are no 'wrong' prompts because natural, conversational language is welcome. Experiment away!

### Upload a file to your prompt

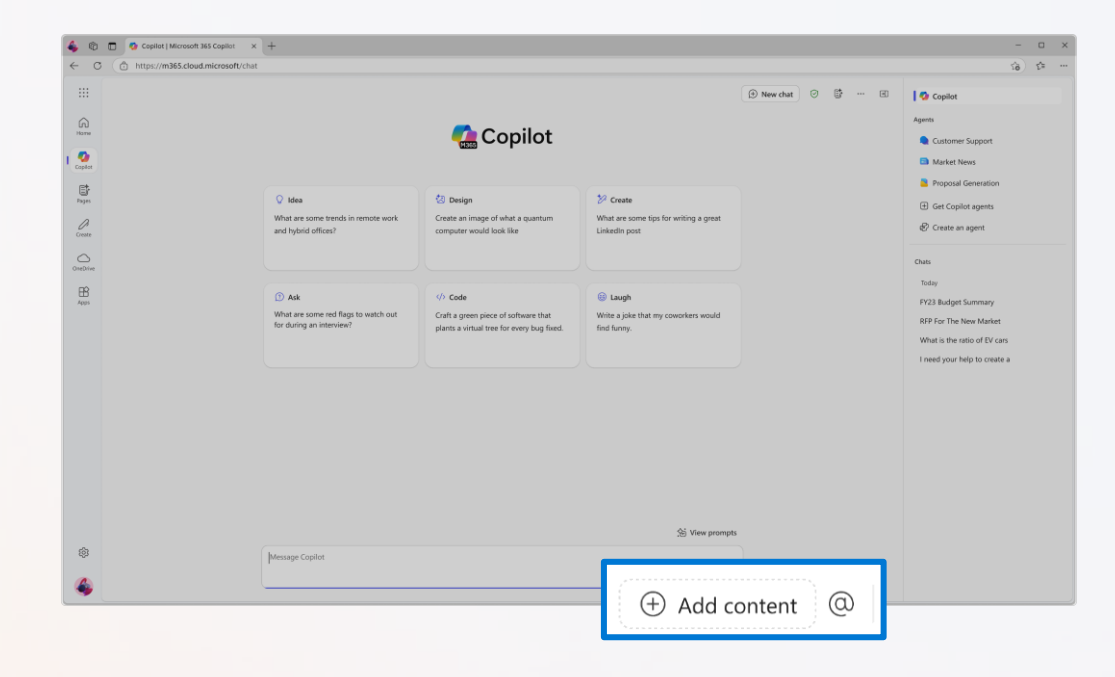

Want Copilot to respond using information from a Word document, PowerPoint deck, or other file? Select the "Add content" button in the Copilot Chat prompt box to upload a file.

Example prompt: Summarize this document in 5 bullet points. <attach file>

Note: Copilot Chat supports uploads of Word documents, PowerPoint decks, Excel spreadsheets, images, and PDFs. The file is uploaded in your OneDrive

### **Use Copilot Chat to visualize data**

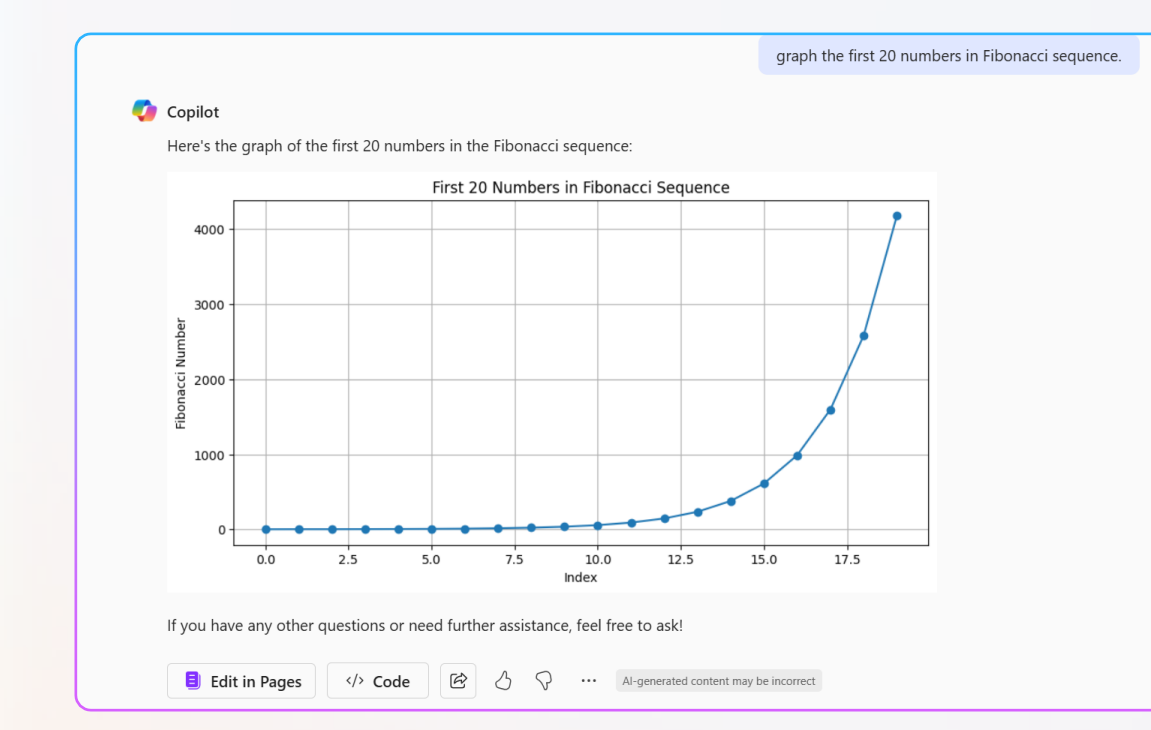

Copilot Chat has built-in capabilities to graph and visualize data as it's relevant to your prompt.

For example, use the prompt: "Graph the first 20 numbers in Fibonacci sequence".

### **Discover and share Copilot prompts**

**Copilot Prompt Gallery** (formerly known as Copilot Lab) helps you find prompting inspiration so you can take greater advantage of Copilot in your daily work.

- Explore the curated selection of Copilot prompts
- Save your favorite prompts
- Share your favorite prompts with colleagues
- Find prompting inspiration from others

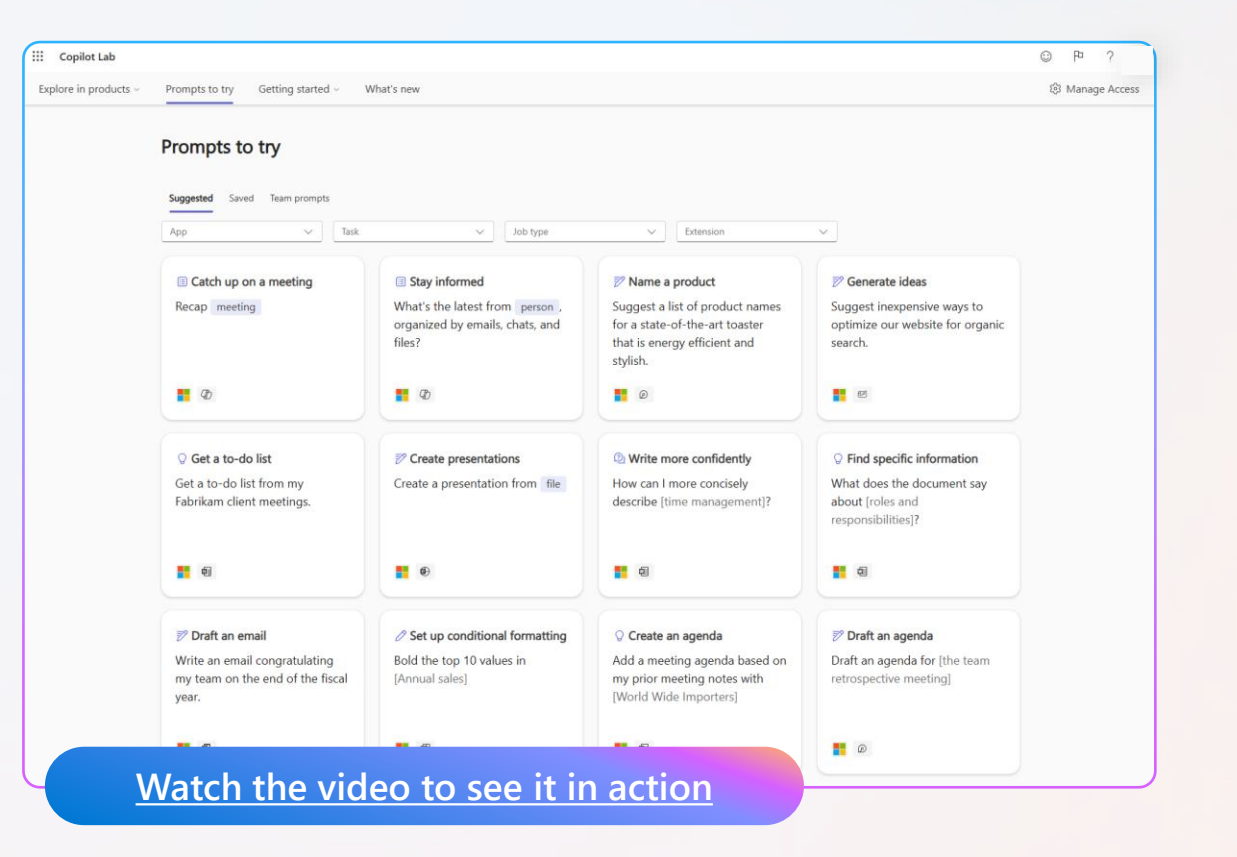

# Navigating to the Copilot Prompt Gallery

#### In-product experience

Select "View prompts" next to the Copilot prompt box. Here, you'll see suggested Copilot prompts and your saved prompts.

| Generate ideas List ideas for a fun remote team building | Check Teams mentions Summarize Teams messages where I          |
|----------------------------------------------------------|----------------------------------------------------------------|
| event                                                    | have been @mentioned this week                                 |
|                                                          |                                                                |
|                                                          |                                                                |
|                                                          |                                                                |
|                                                          |                                                                |
|                                                          |                                                                |
|                                                          |                                                                |
|                                                          | . 영 View prompts                                               |
|                                                          | Generate ideas List ideas for a fun remote team building event |

#### **Prompt Gallery website**

Go to **aka.ms/Prompts** to access the full Prompt Gallery experience. Here, you can find relevant Copilot prompt examples using the filters, view prompts that you and your team saved, and share useful prompts.

| Copilot Lab           |                                                                             |                                                                              |                                                                                                    |                                                                                                    | © PP ?           |
|-----------------------|-----------------------------------------------------------------------------|------------------------------------------------------------------------------|----------------------------------------------------------------------------------------------------|----------------------------------------------------------------------------------------------------|------------------|
| Explore in products ~ | Prompts to try Getting started - V                                          | What's new                                                                   |                                                                                                    |                                                                                                    | 13 Manage Access |
|                       | Prompts to try                                                              |                                                                              |                                                                                                    |                                                                                                    |                  |
|                       | Suggested Saved Team prompts                                                | V Job type                                                                   | ✓ Extension                                                                                                   | ~                                                                                                   |                  |
|                       | Catch up on a meeting                                                       | Stay informed                                                                | Vame a product                                                                                                | Generate ideas                                                                                      |                  |
|                       | Recap meeting                                                               | What's the latest from person ,<br>organized by emails, chats, and<br>files? | Suggest a list of product names<br>for a state-of-the-art toaster<br>that is energy efficient and<br>stylish. | Suggest inexpensive ways to<br>optimize our website for organic<br>search.                          |                  |
|                       | <b>D</b>                                                                    | <b>e</b>                                                                     | •                                                                                                    | <b>=</b> Ø                                                                                          |                  |
|                       | © Get a to-do list<br>Get a to-do list from my<br>Fabrikam client meetings. | Create presentations<br>Create a presentation from file                      | Write more confidently     How can I more concisely     describe [time management]?                           | ♀ Find specific information<br>What does the document say<br>about [roles and<br>responsibilities]? |                  |
|                       | <b>1</b>                                                                    | •                                                                            | <b>1</b>                                                                                                    | <b>1</b>                                                                                            |                  |
|                       |                                                                             | Set up conditional formatting                                                | ♀ Create an agenda                                                                                            | ₽ Draft an agenda                                                                                   |                  |
|                       | Write an email congratulating<br>my team on the end of the fiscal<br>year.  | Bold the top 10 values in<br>[Annual sales]                                  | Add a meeting agenda based on<br>my prior meeting notes with<br>[World Wide Importers]                        | Draft an agenda for [the team retrospective meeting]                                                |                  |
|                       | <b>1</b>                                                                    | <b>1</b> 06                                                                  | <b>1</b>                                                                                                    | <b>=</b> 0                                                                                          |                  |

#### Edit and collaborate on Copilot responses with Copilot Pages

Did you know that you can format, fine-tune, and collaborate on Copilot responses directly in Copilot Chat?

With Copilot Pages, Copilot Chat becomes your workspace – so you don't have to jump between surfaces to get a project done. Watch the video to see it in action!

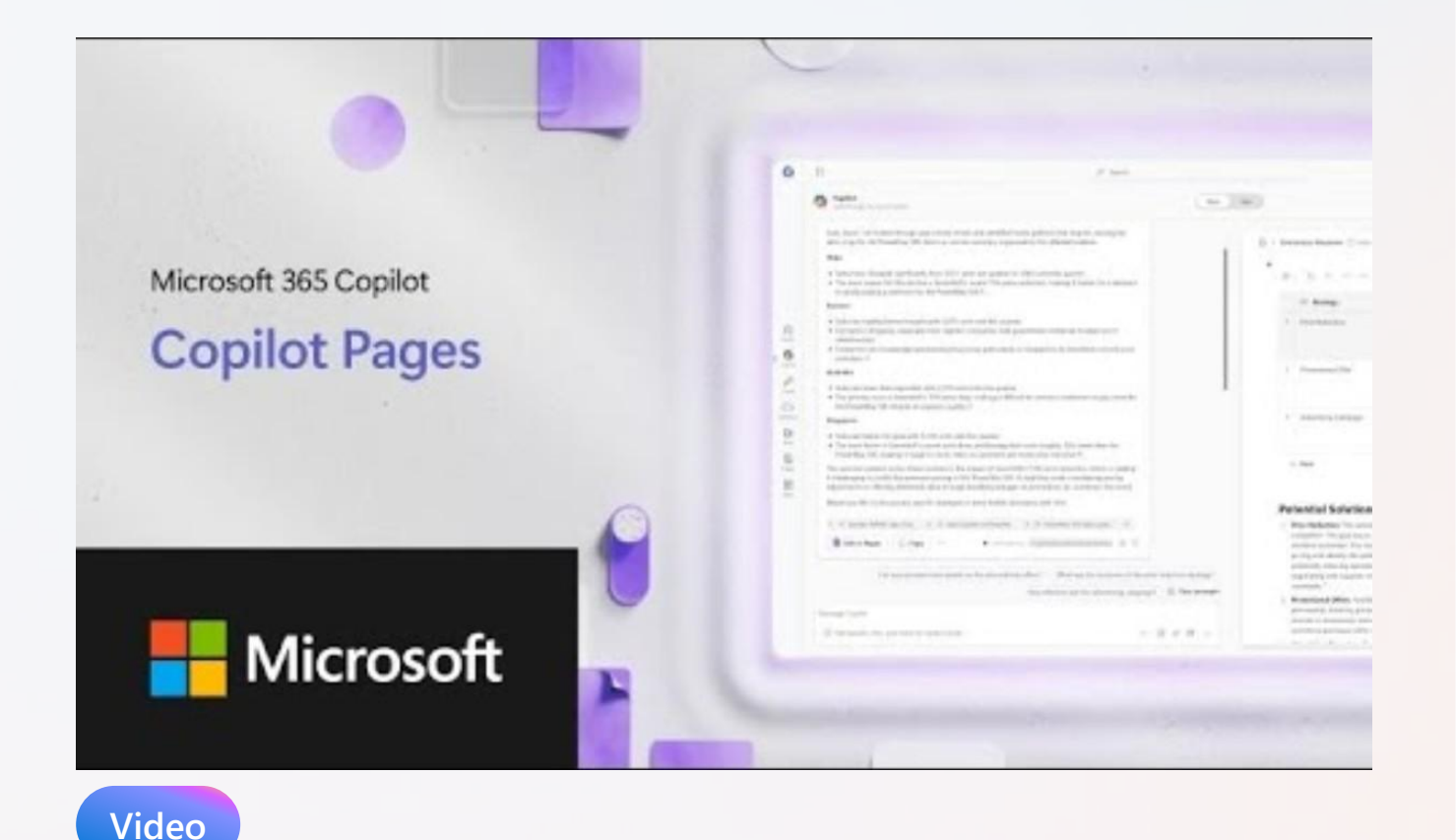

Microsoft 365 Copilot Chat usage and adoption for IT

Pskamork question or use to reference o

(j)

# **Deliver impact: Analyze usage reports**

#### Interpret the Microsoft Copilot Dashboard data

The Microsoft 365 Copilot Chat usage dashboard provides insights into active usage of Microsoft 365 Copilot Chat.

The report includes total active users, average daily active users, and active users per app (for example, Microsoft 365 Copilot (app) and Microsoft Edge).

Usage insights can be viewed as totals and trends for the past 7, 30, 90, or 180-day periods. The report also shows the last activity date per user, anonymized by default.

To view all reports, check out Microsoft 365 Reports in the admin center overview.

You can view a table list to show each active user who accessed Microsoft 365 Copilot Chat from Microsoft Edge or the Microsoft 365 Copilot (app) over the past 180 days.

You can also export the report data into an Excel .csv file by selecting the **Export** link. This exports the Microsoft 365 Copilot Chat usage data of all users and enables you to do simple sorting, filtering, and searching for further analysis.

|                       | Microsoft 365 Copilot Chat                                                                                                    |
|-----------------------|----------------------------------------------------------------------------------------------------|
|                       | This report applies to Microsoft 365 Copilot Chat users who don't have a Microsoft 365 Copilot<br>license assigned to them. Learn more about Microsoft 365 Copilot Chat                                                                                                    |
|                       | Filters: Periods: Past 30 days (Jan 5, 2025 - Feb 3, 2025) 🗡                                                                                                    |
|                       | Active users Average daily active users 24                                                                                                    |
| doption               |                                                                                                    |
| doption by app        |                                                                                                    |
| Summary 1             | Trend         Image: Second Second Secon                                 |
| ne number of active u | sers of Microsoft 365 Copilot Chat for the selected period. See metric definitions                                                                                                    |
| 376                   | 375                                                                                                    |
| 282                   | 314                                                                                                    |
| 188                   |                                                                                                    |
| 94                    | 73                                                                                                    |
| 0                     | Any Edge Microsoft<br>app 365<br>Capilot                                                                                                    |
| Active Users          | Contra de la contra de la contr |
| ion                   |                                                                                                    |
| on trend by app       |                                                                                                    |
| nmany Trend           |                                                                                                    |
| initially include     |                                                                                                    |
| nber of active users  | or Microsoft 365 Copilot Chat for the selected period. See metric definitions                                                                                                    |
|                       | $\sim$ $\sim$ $\wedge$                                                                                                    |
|                       |                                                                                                    |
| 17                    | Jan 26 Feb 5 Feb 15                                                                                                    |
| ny App 📕 Microsof     | t 365 Copilot (App) 📕 Edge                                                                                                    |

Adop

Adopt

Su

The nu

# Microsoft 365 Copilot Chat usage report

Microsoft 365 Copilot Chat usage report is scoped to users who do not have a Microsoft 365 Copilot license

- Total active users
- Average daily active users
- Active users by app Summary and trend views
- User-level last activity date with .csv download, anonymized by default

| :: 🔞           | Microsoft 365 admin center       | , P Search                                                                                                    | 🖬 🕼 🗘 (s.                              |
|----------------|----------------------------------|----------------------------------------------------------------------------------------------------|----------------------------------------|
| =              | Home > Usage > Microsoft 365 Cop | pilot Chat                                                                                                    | 🕗 Enable Dark mode                     |
| ନ<br>ଅଧ        | Usage                            |                                                                                                    |                                        |
| R <sup>4</sup> | Overview                         | Microsoft 365 Copilot Chat                                                                                                    | Last updated: Feb 2, 2025 (UTC) ? Help |
|                | Reports                          | This report applies to Microsoft 365 Copilot Chat users who don't have a Microsoft 365 Copilot                                                                                                    |                                        |
| 9              | (7) Microsoft 365 Copilot Ch     | icense assigned to them. Learn more about microsoft 305 copilot cinat                                                                                                    |                                        |
| <u>~</u>       | (2) Microsoft 365 Copilot        | Filters: Periods: Past 30 days (Jan 4, 2025 - Feb 2, 2025) 💛                                                                                                    |                                        |
| 9              | 🕄 Exchange                       | Active users Average daily active users                                                                                                    |                                        |
| 1              | Forms                            | 416 23                                                                                                    |                                        |
|                | Microsoft 365 apps               |                                                                                                    |                                        |
|                | O Microsoft Browser              | Recommendations                                                                                                    |                                        |
|                | Microsoft Teams                  | Pin Copilot for all of your users                                                                                                    |                                        |
|                | Microsoft Teams apps             | Go to settings to pin Copilot. Make it easier for everyone to find and use Copilot in apps like learns and<br>Outlook.                                                                                                    |                                        |
|                | 🖄 OneDrive                       | Show me                                                                                                    |                                        |
|                | Project                          |                                                                                                    |                                        |
|                | SharePoint                       | Adoption                                                                                                    |                                        |
|                | Visio                            | Adoption by app                                                                                                    |                                        |
|                | Viva Learning                    | Summary Trend                                                                                                    |                                        |
|                |                                  | The number of active users of Microsoft 365 Copilot Chat for the selected period. See metric definitions                                                                                                    |                                        |
|                |                                  | 416                                                                                                    |                                        |
|                |                                  | 4%                                                                                                    |                                        |
|                |                                  | 208 - 184 - 184                                                                                                    |                                        |
|                |                                  | 104                                                                                                    |                                        |
|                |                                  | 0<br>Any Edge Microsoft<br>app 365                                                                                                    |                                        |
|                |                                  | Capiter<br>(Rep)                                                                                                    |                                        |
|                |                                  | Artice 2363                                                                                                    |                                        |
|                |                                  | House details                                                                                                    | _                                      |
|                |                                  | And Annual Control Control Con | Q                                      |
|                |                                  | O This table applies to users who accessed Microsoft 365 Copilot Chat from Edge or the Microsoft 365 Copilot (app) over the past 180 days.                                                                                                    | (m)                                    |
|                |                                  | Information is concealed for privacy. To see identifiable information, learn about showing these details in reports.                                                                                                    | ×                                      |

# Microsoft 365 Copilot Chat usage report

### 

Microsoft 365 Copilot Chat usage report is scoped to users who do not have a Microsoft 365 Copilot license

- Total active users
- Average daily active users
- Active users by app Summary and trend views
- User-level last activity date with .csv download, anonymized by default

| ٧ | Microsoft 365 admin center       | 🔎 Search 🗈 🖨 💜 🎯                                                                                                    | ? (S⊾  |
|---|----------------------------------|----------------------------------------------------------------------------------------------------|--------|
|   | Home > Usage > Microsoft 365 Cop | Dilot Chat                                                                                                    | mode   |
| I | Usage                            |                                                                                                    |        |
|   | Overview                         | Microsoft 365 Copilot Chat Last updated: Feb 2. 2025 (UTC) ?                                                                                                    | Help   |
|   | Reports                          | This report applies to Microsoft 365 Copilot Chat users who don't have a Microsoft 365 Copilot                                                                                                    |        |
|   | (1) Microsoft 365 Copilot Ch     | and a substant and the second second s  |        |
|   | Microsoft 365 Copilot            | Filters: 🛛 Periods: Past 30 days (Jan 4, 2025 - Feb 2, 2025) 🛛 🗡                                                                                                    |        |
|   | 🕼 Exchange                       | Active users Average daily active users                                                                                                    |        |
|   | Forms                            | 416 23                                                                                                    |        |
|   | Microsoft 365 apps               | December de la construction de la construction de |        |
|   | Microsoft Browser                | Recommendations                                                                                                    |        |
|   | Microsoft Teams                  | Pin Copilot for all of your users                                                                                                    |        |
|   | Microsoft Teams apps             | Outlook.                                                                                                    |        |
|   | S OneDrive                       | Show me                                                                                                    |        |
|   | ShareBoint                       |                                                                                                    |        |
|   |                                  | Adoption                                                                                                    |        |
|   | Viva Engage                      | -<br>Adoption trend by app                                                                                                    |        |
|   | Viva Learning                    | Summary Trend Apps: All Jan 15, 2025                                                                                                    |        |
|   | _                                | The number of active users of Microsoft 365 Copilot Chat for the selected period. See metric define<br>Microsoft 365 Copilot Chat for the selected period. See metric define<br>Microsoft 365 Copilot (app) 86                                                                                                    |        |
|   |                                  | 120 Any app 119                                                                                                    |        |
|   |                                  | 20                                                                                                    |        |
|   |                                  | 60                                                                                                    |        |
|   |                                  |                                                                                                    |        |
|   |                                  |                                                                                                    | Each 2 |
|   |                                  | Anny App  Microsoft 365 Copilot (App) Edge                                                                                                    | reve   |
|   |                                  |                                                                                                    |        |
|   |                                  | Usage details                                                                                                    | 0      |
|   |                                  |                                                                                                    |        |
|   |                                  | U Inis table applies to users who accessed Microsoft stos Copilot Chat from Edge or the Microsoft 365 Copilot (app) over the past 180 days.                                                                                                    |        |
|   |                                  | Information is concealed for privacy. To see identifiable information, learn about showing these details in reports.                                                                                                    | ×      |

# Microsoft 365 Copilot Chat usage report

### 

Microsoft 365 Copilot Chat usage report is scoped to users who do not have a Microsoft 365 Copilot license

- Total active users
- Average daily active users
- Active users by app Summary and trend views
- User-level last activity date with .csv download, anonymized by default

| ١ | Microsoft 365 admin center                                                                   |                                                |                                      | P Search                       |                                                    |        | 🖬 🕼 🗳 🍘 ? (se |
|---|----------------------------------------------------------------------------------------------|------------------------------------------------|--------------------------------------|--------------------------------|----------------------------------------------------|--------|---------------|
|   | Overview Reports D Microsoft 365 Copilot Ch Microsoft 365 Copilot Ch C Microsoft 365 Copilot | 60<br>30<br>Jan 4<br>Any App Microsoft         | 365 Copilot (App) 📕 Edge             | Jan 13                         |                                                    | Jan 24 | Feb 2         |
|   | Forms                                                                                        | Usage details                                  |                                      |                                |                                                    |        |               |
|   | <ul> <li>Microsoft 365 apps</li> <li>Microsoft Browser</li> </ul>                            | ① This table applies to users                  | who accessed Microsoft 365 Co        | pilot Chat from Edge or the M  | icrosoft 365 Copilot (app) over the past 180 days. |        |               |
|   | Microsoft Teams                                                                              | <ol> <li>Information is concealed f</li> </ol> | lor privacy. To see identifiable inf | formation, learn about showing | g these details in reports.                        |        | ×             |
|   | Microsoft Teams apps                                                                         |                                                |                                      |                                |                                                    |        | 100 items 🛛 🚍 |
|   | OneDrive                                                                                     | 0                                              | 0                                    |                                |                                                    |        | i             |
|   | Project                                                                                      | Username 🙂                                     | Display name 🙂                       | Last activity date (UTC)       | Choose columns                                     |        |               |
|   | SharePoint                                                                                   | 1798EA204D2A058AE132BF<br>A48C6E932F           | 2A1D9E695C54F12A6F24BA<br>7FF4CB6CDB | Tuesday, Jan 14, 2025          |                                                    |        |               |
|   | 😰 Visio                                                                                      | 353548A2542B0AFF620F9F<br>E866527F9B           | F76EF2EC6128AB601F3BE2F<br>BFD70BEE4 | Wednesday, Nov 27, 2024        |                                                    |        |               |
|   | Viva Engage                                                                                  | C23BFAAE0754FFF27460E2<br>23CD0DC4A1           | D8671E08218C895755F4C5<br>12FF579391 | Tuesday, Jan 14, 2025          |                                                    |        |               |
|   | H the coning                                                                                 | 31074492801181156C5D162<br>FEAF40828           | 158DD7865E67549B0C62C1<br>DD7887E0E5 | Monday, Jan 13, 2025           |                                                    |        |               |
|   |                                                                                              | 57B70E926175988E24F36B<br>3E23D22DF2           | 10C8CD3B13377E765BDD1<br>7E0FBFA02A4 | Tuesday, Nov 26, 2024          |                                                    |        |               |
|   |                                                                                              | A423FB3B41F25A199D76E1<br>9471748A04           | 9B45B8F2B18678A15A6FCC<br>D4F02D3903 | Wednesday, Jan 15, 2025        |                                                    |        |               |
|   |                                                                                              | A4C3A7F2AD43F78A7C7B6<br>7F26C4A104B           | 10D4B831B346E04F5A8AA4<br>B410CD376F | Wednesday, Jan 15, 2025        |                                                    |        |               |
|   |                                                                                              | 1F8E0327425755FDA49992<br>8649649DEA           | 94162307356082478F6603<br>D4C9121F7C | Friday, Nov 15, 2024           |                                                    |        |               |
|   |                                                                                              | 50FBA2666ABF2764E6B646<br>D80B2E4E71           | 4E578270699A8BC96AE813<br>ECBD96D7A6 | Monday, Dec 2, 2024            |                                                    |        |               |
|   |                                                                                              | 0A82B23886AFC75AC9F60<br>0AE488ACF9B           | CBFFE5CE9E5818EA51762C<br>DE66AD0DCA | Monday, Nov 18, 2024           |                                                    |        |               |
|   |                                                                                              | 70BB1258EB27D695BB45D<br>58E571E5AB9           | EAD78954979425219C42ED<br>38783410AD | Wednesday, Jan 29, 2025        |                                                    |        |               |
|   |                                                                                              | 1006EC0F920E838E20910CC<br>30858930A           | 880E74E5968DEE0609AF09<br>802F3E31E2 | Wednesday, Jan 29, 2025        |                                                    |        |               |
|   |                                                                                              | 348EDE11E6A61C9C2C479E<br>CCC2648790           | 063552A1D35DB00D775F2<br>D60AACECD26 | Thursday, Dec 5, 2024          |                                                    |        |               |
|   |                                                                                              | 66DC619707FB575C60A0D<br>418BA107E66           | 351A123AE023765076DEB0<br>575D44158B | Monday, Oct 21, 2024           |                                                    |        | 0             |
|   |                                                                                              | 9F6D2DD6FF53BCE868B12<br>5548E309DB0           | 34728E9C28BC8926755E31<br>4D1BB70647 | Thursday, Jan 16, 2025         |                                                    |        |               |
|   |                                                                                              | APD 40 A 1777 C 26 A 70 A 316                  | ****************                     | T                              |                                                    |        |               |

# **Control Web** Grounding

Revenu

0

(;)

60

Aska work question or use to reference p

#### Improving web search query controls

#### **Recent enhancements**

#### Web Search Control

#### Enhanced granularity of web search control.

 Will override the optional connected experiences setting. Will also enable admins to manage web search discreetly within the Work and Web modes in Microsoft 365 Copilot and in Microsoft 365 Copilot Chat.
 Available now

#### User Transparency

**Copilot web search query citations for users** displays to users:

- The exact keywords being emitted
   Available now
- Pairs with the sites that are being searched with clear citations/annotations (already available)

#### Admin Transparency

#### Copilot web search query logging:

- Enable admins to see and audit emitted queries
- Associate with the prompt

   / interaction that
   generated the query,
   available in the Purview
   Audit tool and eDiscovery
   tool used to search
   prompts/ responses

   Available now

Data, privacy, and security for web search in Microsoft 365 Copilot and Microsoft 365 Copilot Chat | Microsoft Learn

Copilot web search query citations for users

Includes the exact web search queries derived from the user's prompt in the linked citation section of the Copilot response.

Helps users understand what search queries, along with the sites searched (available today), were used to enhance the response.

(Applies to Microsoft 365 Copilot Chat, Microsoft 365 Copilot)

Data, privacy, and security for web search in Microsoft 365 Copilot and Microsoft 365 Copilot Chat | Microsoft Learn

Summarize all of Marty Cagan's books for me including the latest ones please. Go through social media reviews and synthesize how the PM community has responded. Were there any contrarian viewpoints shared?

#### Copilot Al-generated content may be incorrect

Sure! Here's a summary of Marty Cagan's key books and how the product management (PM) community has responded to them:

#### 1. Inspired: How to Create Tech Products Customers Love

Summary: This book is a foundational text for product managers, focusing on how the best tech companies create products. It covers techniques for product discovery, team alignment, and delivering value to customers<sup>[1]</sup>. The second edition includes updated insights and examples.

Community Response: Widely praised for its practical advice and real-world examples, "Inspired" is considered a must-read in the PM community. Many reviews highlight its usefulness for both new and experienced product managers<sup>20</sup>. Some contraina viewpoints suggest that while the book is insightful, it may be overly idealistic and not always applicable to smaller companies or non-tech industries<sup>20</sup>.

#### 2. Empowered: Ordinary People, Extraordinary Products

Summary: This book focuses on empowering product teams and leaders to create an environment where innovation can thrive. It emphasizes the importance of leadership in enabling teams to solve hard problems and create extraordinary products 1.

Community Response: "Empowered" has been well-received for its focus on leadership and team dynamics. Reviewers appreciate its actionable advice and case studies from top tech companies[]]. However, some critics argue that the book's concepts are challenging to implement in traditional, hierarchical organizations []].

#### Transformed: Moving to the Product Operating Model

Summary: Cagan's latest book addresses the transformation needed for companies to adopt a product operating model. It provides a deep understanding of this model, case studies of successful transformations, and inspiration for what companies can achieve once they adopt this approach.<sup>(3)</sup>.

Community Response: Early reviews are positive, with readers appreciating the detailed case studies and practical advice for transforming their organizations<sup>(3)</sup>. Some contrarian viewpoints suggest that the book may be too focused on large tech companies and less applicable to smaller firms or those outside the tech industry<sup>(3)</sup>.

#### Social Media Reviews and Contrarian Viewpoints

On social media, Cagan's books are frequently discussed and recommended within the PM community. Common themes in positive reviews include the practical, actionable advice and the real-world examples that resonate with readers. However, some contrarian viewpoints highlight challenges in applying Cagan's ndustries or smaller companies. Critics also mention that while the books are

References used to generate the response. Copilot protects data by encrypting and respecting access controls for enterprise searches, while securely anonymizing web search queries separately. Web search queries are removed from responses after 24 hours. Learn more

s (3) (2) (4), books are highly regarded in the product management community, with a few re applicability of his advice to different types of organizations. If you have any specific books or need more details, feel free to ask!

ometimes feel idealistic and difficult to implement in less agile or more traditional

🕕 1 🕀 Inspired: How to Create Te... 2 🕀 How applicable are Marty ... 3 🕀 Book Review: Inspired by ...

4 🕀 Inspired Summary of Key I... 🔍 Marty Cagan books summ... 🔍 Marty Cagan books social ... Show less

🚦 Edit in Pages 🛛 🗍 Copy 🖒 🖓

Tell me more about the case studies in 'Transformed'.

What are some practical takeaways from 'Inspired'?

Are there any other influential PM authors I should explore?

🔅 View prompts

Ask me anything...

8 0 >

#### Copilot web search query logging

Enables admins to perform audit, search, and eDiscovery on the exact web search queries Copilot derived from the user's prompt when enhancing responses with the latest data from the web.

Admins can use the same tools they use today for audit, search, and eDiscovery of prompts and responses in Microsoft 365 Copilot.

(Applies to both Microsoft 365 Copilot Chat, Microsoft 365 Copilot)

For more information, see <u>Audit log</u> activities, <u>Copilot interaction events</u> overview, and <u>Search for and delete</u> <u>Copilot data in eDiscovery (preview)</u>.

| Audit                                                                                                    |              |                |                          |                      |                                              |                          |                                                               |
|----------------------------------------------------------------------------------------------------|--------------|----------------|--------------------------|----------------------|----------------------------------------------|--------------------------|---------------------------------------------------------------|
| New Search Audit retention policies                                                                           |              |                |                          |                      |                                              |                          |                                                               |
| Searches completed         Active searches         Active unfiltered searches           7         0         0 |              |                |                          |                      |                                              |                          |                                                               |
| Date and time range (UTC) *                                                                                   |              | Activiti       | es - friendly names      |                      |                                              |                          | Users                                                         |
| Start May 08 2024                                                                                             | ~            | Choos          | se which activities to   | search for           |                                              | ~                        | Add the users whose audit logs you want to search             |
|                                                                                                    |              | Activiti       | es - operation name      | es ()                |                                              |                          | File, folder, or site 🕕                                       |
| End May 09 2024                                                                                               | ~            | Enter          | operation values, se     | parated by commas    |                                              |                          | Enter all or a part of the name of a file, website, or folder |
| Keyword Search                                                                                                |              | Record         | types                    |                      |                                              |                          | Workloads                                                     |
| Enter the keyword to search for                                                                               |              | Select         | the record types to      | search for           |                                              | ~                        | Enter the workloads to search for                             |
| Admin Units                                                                                                   |              | Search         | name                     |                      |                                              |                          |                                                               |
| Choose which Admin Units to search for                                                                        |              | Give t         | he search a name         |                      |                                              |                          |                                                               |
| Copy this search                                                                                              | Job status 🗸 | Progress (%) 🗸 | Search time $\checkmark$ | Total results $\vee$ | Creation time (UTC-07:00) $\downarrow  \lor$ | Search performed by 🗸    |                                                               |
| May 8 - May 9 CopilotInteraction weather                                                                      | Completed    | 100%           | 9m, 20s                  | 0                    | May 9, 2024 10:44 AM                         | corat@m365cp40766653     | onmicrosoft.com                                               |
| May 8 - May 9 CopilotInteraction weather                                                                      | Completed    | 100%           | 2m, 7s                   | 0                    | May 9, 2024 9:47 AM                          | corat@m365cp40766653     | onmicrosoft.com                                               |
| May 8 - May 9 CopilotInteraction sports                                                                       | Completed    | 100%           | 2m, 28s                  | 0                    | May 9, 2024 9:47 AM                          | corat@m365cp40766653     | onmicrosoft.com                                               |
| May 8 - May 9 BillieV CopilotInteraction                                                                      | Completed    | 100%           | 8m, 36s                  | 0                    | May 9, 2024 9:33 AM                          | corat@m365cp40766653     | onmicrosoft.com                                               |
| May 8 - May 9 CopilotInteraction weather                                                                      | Completed    | 100%           | 2m, 29s                  | 0                    | May 9, 2024 9:27 AM                          | corat@m365cp40766653     | onmicrosoft.com                                               |
| May 8 - May 9 CopilotInteraction Copilot sports                                                               | Completed    | 100%           | 2m, 27s                  | 0                    | May 9, 2024 9:11 AM                          | corat@m365cp40766653     | onmicrosoft.com                                               |
|                                                                                                    |              | 1009/          | 2m Sr                    | 0                    | May 9, 2024 9-11 AM                          | corat@m265cp40766652     | onmicrosoft com                                               |
| May 8 - May 9 BillieV CopilotInteraction Copilot weather                                                      | Completed    | 100%           | 511, 55                  | 0                    | may 9, 2024 5.11 Am                          | colargenisosciptor ocoss | on merelan denn                                               |
| May 8 - May 9 BillieV CopilotInteraction Copilot weather                                                      | Completed    | 10078          | 3111, 23                 | U                    | ing 9, 2029 511 Am                           | Contemport               |                                                               |

# 'Allow web search in Copilot' policy

Enables admins to manage web search separately from other optional connected experiences for Microsoft 365 Copilot.

This policy also supports turning off web search in the work tab while keeping web search on in the web tab.

Both the Allow web search in Copilot policy feature and the optional connected experiences policy can be managed at the user and group levels from the Microsoft 365 Apps admin center.

| Allow web search in Copilot                                                                                                    |                                                                           |
|----------------------------------------------------------------------------------------------------|---------------------------------------------------------------------------|
|                                                                                                    | Configuration setting                                                     |
| Platforms         Applications           Windows, Mac, iOS, Android, Office on the web         Office                                                                                                    | Enabled                                                                   |
| This policy setting allows you to control whether web search is available to your<br>users when they are using Microsoft 365 Copilot or Microsoft Copilot.                                                       | Additional setting                                                        |
| You have three options:                                                                                                    | Options                                                                   |
| Enable web search for both Microsoft 365 Copilot and Microsoft Copilot                                                                                                    | Enabled in Microsoft 365 Copilot and Microsoft 365 Copilot Chat           |
| Disable web search for both Microsoft 365 Copilot and Microsoft Copilot                                                                                                    |                                                                           |
| Disable web search in Microsoft 365 Copilot Work tab and enable for both                                                                                                    | Enabled in Microsoft 365 Copilot and Microsoft 365 Copilot Chat           |
| Microsoft 365 Copilot Web tab and Microsoft Copilot.                                                                                                    | Disabled in Microsoft 365 Copilot and Microsoft 365 Copilot Chat          |
| Note: If you choose to make web search available to your users in Microsoft 365<br>Copilot, your users will still have the option to turn it off by disabling the web plugin<br>toggle in Microsoft 365 Copilot. | Disabled in Microsoft 365 Copilot Work tab, Enabled in Microsoft 365 Copi |
| If some of the users in the selected scope don't have access to Microsoft 365<br>Copilot, your setting selection will apply only to Microsoft Copilot for those users.                                           |                                                                           |
| If you don't configure this policy setting, web search will be available to your users<br>in both Microsoft 365 Copilot and Microsoft Copilot, unless you have disabled                                          |                                                                           |
| access to additional optional connected experiences in Office. Refer to the policy<br>"Allow the use of additional optional connected experiences in Office" to confirm<br>your settings.                        |                                                                           |
| For more information, see Data, privacy, and security for web queries in Microsoft<br>365 Copilot and Microsoft Copilot (https://learn.microsoft.com/en-                                                         |                                                                           |
| us/copilot/microsoft-sos/manage-public-web-access) 🖆 and Manage Copilot<br>(https://learn.microsoft.com/en-us/copilot/manage#managing-web-search-queries-<br>in-microsoft-)                                      |                                                                           |

**Copilot Chat prompt examples** 

# Get the answers you need to move forward

#### Get hiring tips

How can I evaluate an interview candidate's soft skills?

#### Summarize a file

Summarize this document in 5 bullet points. <attach file>

Start your research

How have world literacy rates changed in the past 30 years?

Calculate the answer quickly

At \$X per unit, how many units to break even if costs are \$Y

Reach a broader audience

How do you say [thank you for your time] in Japanese?

Discover synonyms

What are some other words for [exciting]?

Understand trends

Share some trends in remote work and hybrid offices

#### Retrieve buried info

What are the deadlines mentioned in this file? <attach file>?

#### Boost your knowledge

Help me learn about [topic]. Provide 2 analogies & files to dig in.

Highlight the differences

Compare these two paragraphs grouped by differences in formatting, structure, and content: [paste content]

Monitor your PR

Give me a concise summary of recent news about [company]

Stay on top of tech advances

Summarize the main points of the latest research on AI

Make informed decisions

Create a table that compares top-selling office printers

Make your code better

Optimize and fix this code: [insert code]

# **Brainstorm and draft content quickly**

Co-create with Copilot

Ask me 3 questions to help me draft an email about [OKRs]

Going on holiday?

Write some funny Out of Office email responses.

Make it stand out

Suggest a few email subjects for the following email: [body]

Generate ideas

List ideas for a fun remote team building event

Put info in a table

Organize the world's most valuable companies into a table

Visualize the data

Create an image of a bar chart demonstrating growth

Track changes over time

Create a line chart showing the relationship between...

Start a conversation

Suggest ways to break the ice with my new colleague.

Jump-start a draft

Create an FAQ based on this file <attach file>

Draft an introduction

Write a compelling intro paragraph for this speech <attach file>

Make it better

Improve my writing in: <attach file>

#### Disagree gracefully

Provide a convincing counterargument to the following: [paste content]

Rally the team

Draft an exciting email ... using <attach files>

Get started on a plan

Draft a business plan based on [idea]